# **Configure Cloud Delivery for Your Profile**

Follow this procedure to enable your Info Exchange profile to share data with a cloud storage provider.

Info Exchange cloud delivery is not connected with Newforma Project Cloud.

## Before you get started

Before you get started, a Project Center administrator will need to configure Info Exchange to allow cloud delivery. For more information, please refer to **Configure Cloud Delivery on Info Exchange**.

Once the administrator has configured Project Center, you can configure your profile to enable cloud delivery. Perform the following steps to configure cloud delivery of project documents:

- Create a Newforma ID
- Create a cloud delivery account
- Connect your Newforma ID account to your cloud storage account

#### To create a Newforma ID

You must have a Newforma ID to configure cloud delivery. If you do not already have a Newforma ID, please refer to **Create a Newforma ID** for instructions.

#### To create a cloud delivery account

You must have a cloud delivery account set up with a provider such as **Dropbox**, **Box**, or **Drive**. Please refer to their documentation for instructions on creating a new account.

Each service provides different features and amounts of storage. Please check with your cloud service provider for more details.

#### To connect your Newforma ID account to your cloud storage account

1. Logon to Info Exchange using your Newforma ID.

For information on logging in with your Newforma ID, please refer to Create a Newforma ID.

2. Select My Profile at the top right of the Info Exchange window to open the Contact Profile page.

Select Modify to open the Modify Contact Profile page and select the Cloud Delivery tab, shown below. You

will see all the projects on which you are a project team member that are available on Info Exchange.

| MITTAULTS TRULLING               | ne actor + vactor + near +              |                   |                    | Search                                             |
|----------------------------------|-----------------------------------------|-------------------|--------------------|----------------------------------------------------|
| Modify Contact Profile           |                                         |                   |                    |                                                    |
| This contact information is used | across all projects.                    |                   |                    |                                                    |
| Name: Eric                       | Remote                                  |                   |                    |                                                    |
| Email Address: byzntn2@gmail     | .com                                    |                   |                    |                                                    |
| CONTACT INFORMATION              | PROJECT ASSIGNMENTS CLOUD DELIVERY      |                   |                    |                                                    |
| Project Number                   | Project Name                            | ▲ Account         | Automatic Delivery | Account Folder                                     |
| 1999009.00                       | Alpengrove Environmental Science Center | No cloud delivery |                    | 1999009.00 - Alpengrove Environmental Science Cent |
| Projects: 1                      |                                         |                   |                    | Show rows: 10                                      |
| Read-only data is imported       | and cannot be changed.                  |                   |                    |                                                    |
| OK Cancel                        |                                         |                   |                    |                                                    |

If you are not already logged into Info Exchange with your Newforma ID, you will be prompted to do so. Select **Sign in to Newforma ID** to login with your Newforma ID information before proceeding.

- Select the Account drop-down list for the appropriate project to view your available cloud storage accounts. If you have not linked an account to your Newforma ID, select Add Account from the drop-down list.
- 5. In the **Add Cloud Storage Account dialog box**, shown here, select the option that matches your existing cloud storage account. For example, select **Connect to Dropbox**.

| Select a cloud stor<br>you will be prompt<br>application to conn<br>tab or window. | age provider. A new browser tab or window<br>ed to allow the Newforma Info Exchange Clo<br>ect with your account. When done, please cl | will open and<br>ud Delivery<br>lose the new |
|------------------------------------------------------------------------------------|----------------------------------------------------------------------------------------------------|----------------------------------------------|
|                                                                                    | Connect to Google                                                                                                    |                                              |
|                                                                                    | Connect to Dropbox                                                                                                    |                                              |
|                                                                                    | Connect to Box                                                                                                    |                                              |
|                                                                                    |                                                                                                    |                                              |
|                                                                                    |                                                                                                    |                                              |
|                                                                                    |                                                                                                    | Cancel                                       |

Regardless of the option you choose, you are directed to the logon page for the cloud storage account.

 Log onto your cloud storage account. Once logged in, a page similar to the following will display. Using Dropbox in this example, select **Allow** to enable your Newforma Info Exchange account to connect with your Dropbox account.

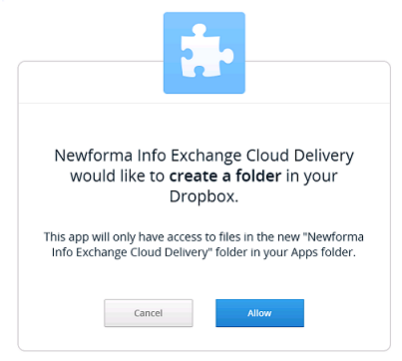

3.

7. When using Dropbox, a confirmation page displays. Close the confirmation page and return to Info Exchange.

Other cloud providers may work differently. Please see the documentation for your provider for more information.

The location of this folder may be placed under a general folder, such as APPS, on your cloud storage provider page. Check with the provider for details.

8. The new cloud service provider information now appears in the **Account** field on the **Cloud Delivery tab**, as shown below. The **Account Folder** column contains the name of the Newforma Info Exchange project

| odify Contact Profile       |                                         |                             |                    |                                                 |
|-----------------------------|-----------------------------------------|-----------------------------|--------------------|-------------------------------------------------|
| s contact information is us | sed across all projects.                |                             |                    |                                                 |
| ne: Eric                    | Remote                                  |                             |                    |                                                 |
| il Address: byzntn2@gr      | nail.com                                |                             |                    |                                                 |
| DNTACT INFORMATION          | PROJECT ASSIGNMENTS CLOUD DELIVERY      |                             |                    |                                                 |
| roject Number               | Project Name                            | <ul> <li>Account</li> </ul> | Automatic Delivery | Account Folder                                  |
| 999009.00                   | Alpengrove Environmental Science Center | Dropbox /                   |                    | 1999009.00 - Alpengrove Environmental Science C |
| Projects: 1                 |                                         |                             |                    | Show rows: 10                                   |
|                             |                                         |                             |                    |                                                 |

Mark the **Automatic Delivery** checkbox to allow file transfers from Info Exchange to be sent automatically to your cloud storage account.

If automatic delivery is not enabled, follow the links in a File Transfer email notification to download the file or to deliver it to your cloud storage account.

### Limits on file sharing

Each cloud storage provider enforces some limits for the size of files that you can copy to your account. If the size of a file or an entire file transfer exceeds these limits, you may not be able to download the transfer contents to your cloud storage account.

Please refer to the documentation for your cloud provider for detailed information.